## How to access <u>Wiley</u> <u>E-Journals/Books</u> off-campus.

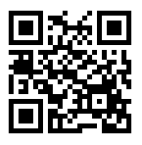

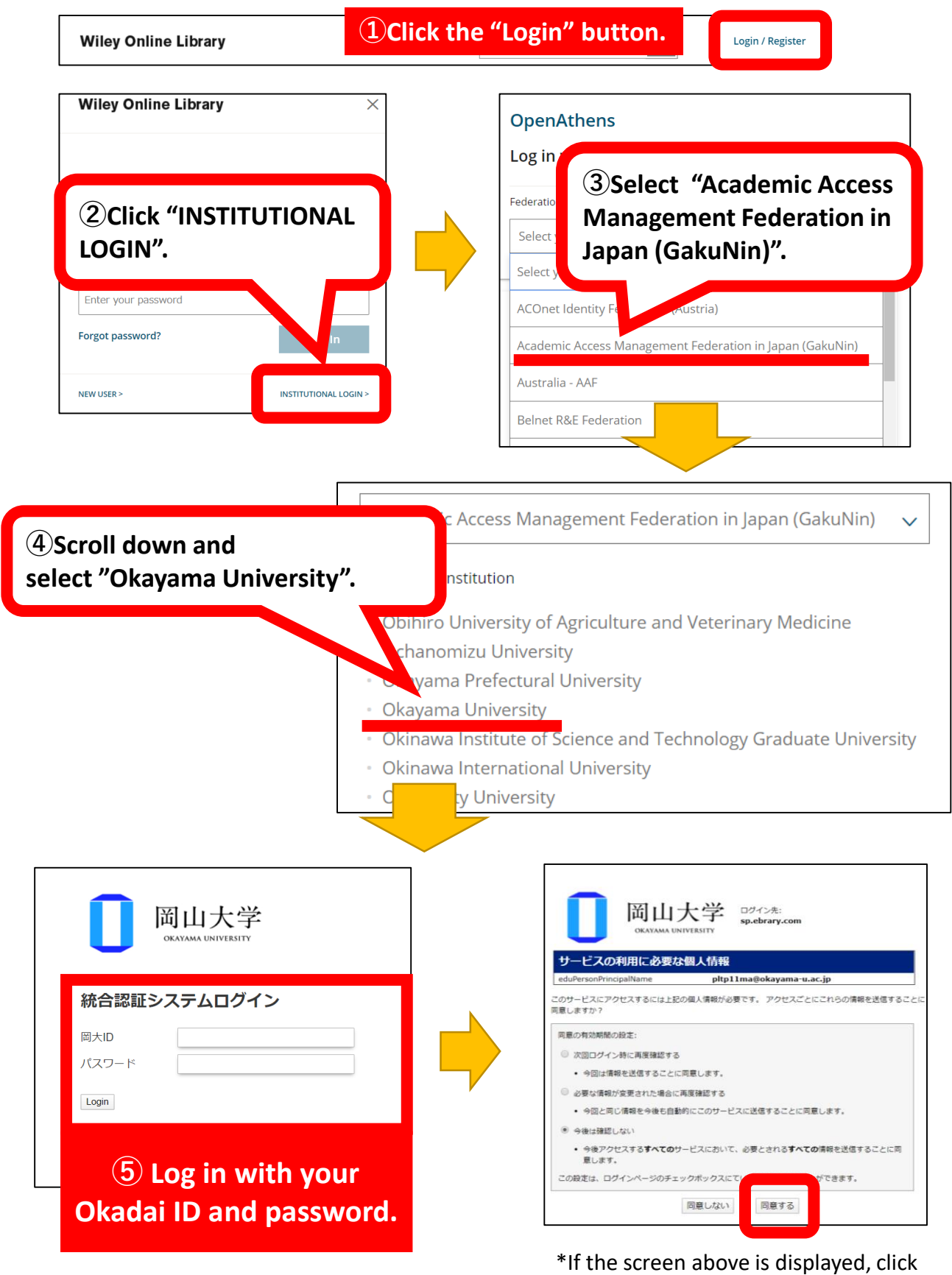

<sup>&</sup>quot;同意する" to proceed.